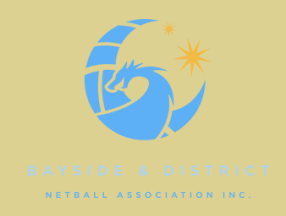

## Bayside & District Netball Association Spring 2024 Comp

This document contains instructions on how to register a team for Bayside & District's 2024 Spring Season. All players must have a Victorian Netball Registration Number - (additional fees will apply to individuals who need to Register with Netball Victoria 2024).

- Spring Comp is a Direct Entry Process Team Managers register their team direct to Bayside & District Spring 2024
- Entry Fee for 9s through to 18s is \$420 per team -
- Entry Fee for Opens is \$560 per team and includes insurance for all players
- The Team Manager must pay the Team Registration Fee and recoup from team members
- Players invited to the team by the Team Manager will receive an email from Netball Connect to complete their individual registration process
- Season runs from Saturday 12th of October finals on Saturday 7 December
- No Game cup weekend
- Fixtures will be available on our website
- Open to All Age Groups U11 through to Opens (U11, U13 & Opens are Mixed competitions)
- Supershot applies for all sections
- Team Managers are able to add players at a later date subsequent to them registering a team
- Team Registrations Close on 30 September 2024
- We will be live scoring via Ipads court side

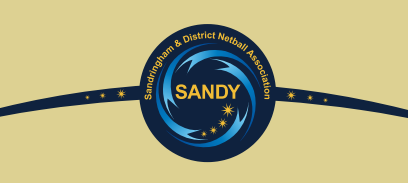

| Step  | Stage                                        | Instructions                                                                                                    |
|-------|----------------------------------------------|----------------------------------------------------------------------------------------------------|
| ONE   | Click on the Applicable<br>Registration Link | REGISTRATION LINK UNDER 9S TO UNDER 18S<br>REGISTRATION LINK OPENS                                                                                                    |
| TWO   | Netball Connect                              | Log into Netball Connect using your current account<br>details OR create new account if you have not used<br>Netball Connect previously ( New User - Register) .                                                                                                    |
| THREE | Sign up to Competition                       | Select <b>+ New Team Registration</b><br>(Ensure Netball Connect Displays<br>BDNA SPRING 2024 OR BDNA SPRING OPEN<br>2024")                                                                                                    |
| FOUR  | Membership Details /<br>Product              | Select Junior for 9s through to 15s<br>Select Senior for 18s & Opens                                                                                                    |
| FIVE  | Registration Division                        | Select applicable age group & select sign up to competition at the bottom right of screen                                                                                                    |
| SIX   | Your Details                                 | Select Manager as your role in the details section– complete<br>remaining details and nominate whether or not you are also a<br>player within the team.<br>Please note any changes to your details here e.g DOB should be<br>completed and saved in your profile first. If you do make<br>changes to your profile log out and start the process again |
| SEVEN | Team Details                                 | Enter your Team Name. You can continue without<br>adding team members at this stage by clicking next to<br>complete team entry ( Step 9) . DO NOT ADD TEAM<br>MEMBERS AT THIS STAGE                                                                                                    |

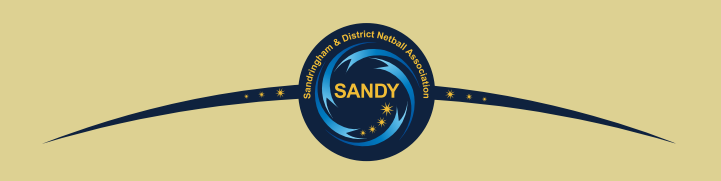

| Step                                                                                                    | Stage                     | Instructions                                                                                                    |  |
|----------------------------------------------------------------------------------------------------|---------------------------|----------------------------------------------------------------------------------------------------|--|
| EIGHT                                                                                                    | TEAM MEMBER FEES          | Please select to pay team fees only .                                                                                                    |  |
| NINE                                                                                                    | ADDITIONAL<br>INFORMATION | The system will prompt you if any additional<br>information is required Complete any other<br>information required and select Sign UP to<br>Competition. Review & Pay Competition Fee Upfront<br>- SUBMIT                                                                                                    |  |
| TEN                                                                                                    | ADDING PLAYERS            | <ul> <li>Once the team has been registered</li> <li>Click on your profile picture (top right of screen)</li> <li>Select Profile</li> <li>Select Registration</li> <li>Scroll down to Team Registration</li> <li>Click on the Team Name</li> <li>Click on Add Team Members</li> <li>Tick Junior or Senior</li> <li>Add first and last name</li> <li>Elect to send invite via mobile number or email</li> <li>Continue to add all team members then save</li> <li>Players will receive a link to click on to sign up to the team</li> <li>You can monitor their registration via this same screen.</li> </ul> |  |
| Additional Support if required                                                                                        |                           |                                                                                                    |  |
| Click Here for the Netball Connect Team Registration Guide<br>or contact <u>manager@baysidedistrictnetball.com.au</u> |                           |                                                                                                    |  |